# Aruba 控制器如何安装第三方 SSL 证书

孙继虎 / 2021-7-15

| ARUBA 控制器如何安装第三方 SSL 证书  | 1 |
|--------------------------|---|
| 1. 前言                    | 3 |
| 2. 查看控制器默认证书             | 4 |
| 3. 导入证书                  | 5 |
| 3.1. 导入 PFX 格式证书         |   |
| 3.2. 导入 PEM 格式证书         | 7 |
| 3.3. 导入 Cert 格式证书        | 9 |
| 4. 证书调用                  |   |
| 5. 改造 PORTAL 服务器 FORM 表单 |   |
| 5.1. ClearPass           |   |
| 5.2. 第三方 portal          |   |
| 6. 测试:                   |   |

### 修订历史记录

下表列出了这个文档的修订历史记录

| 版本   | 日期         | 变更说明 |
|------|------------|------|
| V1.0 | 2021/07/15 | 最初发布 |

#### 1. 前言

Aruba 控制器默认的 SSL 证书是自签名证书。Common Name(CN)是 securelogin.arubanetworks.com。默认情况下,控制器会使用 SSL 证书里的 CN 作为域名,也就意味着在集中转发模式下,任何无线客户端连接一个 Aruba 控制器释放出来的 portal 认证的 SSID 时候。终端在解析 securelogin.arubanetworks.com 域名时,默认情况下,控制器都会返回 controller-ip。

然而当 portal 认证的 ssid 启用 https 认证时。由于浏览器默认不信任自签名 SSL 证书,就会弹出不安全告警,如下图。

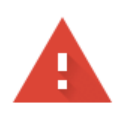

#### 您的连接不是私密连接

攻击者可能会试图从 securelogin.arubanetworks.com 窃取您的信息(例如:密码、通 讯内容或信用卡信息)。<u>了解详情</u>

NET::ERR\_CERT\_AUTHORITY\_INVALID

♀ 如果您想获得 Chrome 最高级别的安全保护,请<u>开启增强型保护</u>

高级

返回安全连接

这在部署基于 https porta 认证时候,给客户带来了非常不好的体验。这时,我们就需要在 aruba 控制器上部署浏览器信任的 public ca 签发的 ssl 证书。

如果上传的是单域名证书(例如:上传的证书的域名是 md.example.com),那么控制器在上传了证书以后的域名将会变成 md.example.com。控制器将会对 md.example.com 域名解析成控制器的 controller-ip

如果上传的是通配符证书 (例如:上传的通配符证书的域名是\*.

example.com),那么控制器在上传了证书以后的域名将会用 captiveportallogin 代替\*号,域名将变成 captiveportal-login.example.com。同样,控制 器将会对 captiveportal-login.example.com 域名解析成控制器的 controllerip

#### 2. 查看控制器默认证书

以 chrome 浏览器为例,我们可以点击不安全按钮,证书,来查看控制器 /MM 的默认 SSL 证书,我们可以看到默认 SSL 证书的 CN 是 securelogin.arubanetworks.com

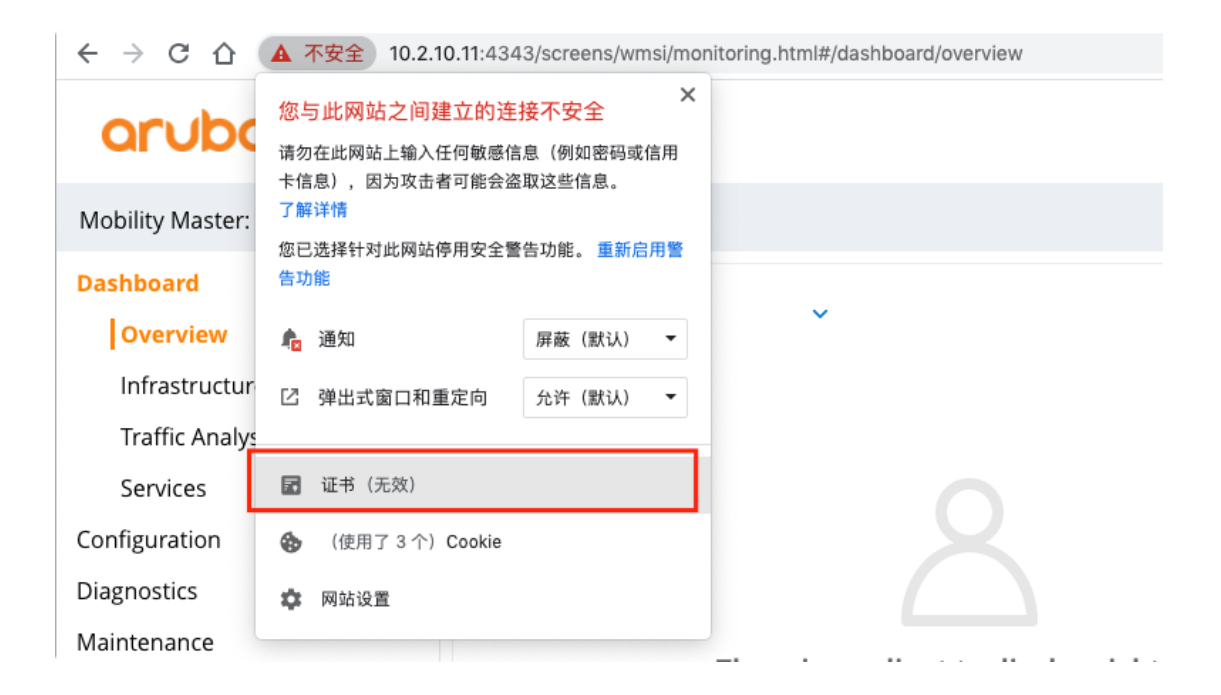

|                                                      | 0                                                                                                    |
|------------------------------------------------------|----------------------------------------------------------------------------------------------------|
| Certificate<br>Certificate<br>Combani<br>公<br>文<br>の | <b>curelogin.arubanetworks.com</b><br>&证书颁发机构<br>朋时间: 2051年7月6日 星期四 中国标准时间 上午12:17:19<br>"securelogin.arubanetworks.com"证书不受信任 |
| ″ 细节                                                 |                                                                                                    |
| 主題名称                                                 |                                                                                                    |
| 常用名称                                                 | securelogin.arubanetworks.com                                                                                                  |
| 组织                                                   | Aruba Networks                                                                                                    |
| 国家或地区                                                | US                                                                                                    |
| 签发者名称                                                |                                                                                                    |
| 常用名称                                                 | ArubaMC-VA-MC6D89A26                                                                                                    |
| 组织                                                   | Aruba Networks                                                                                                    |
| 国家或地区                                                | US                                                                                                    |

## 3. 导入证书

Aruba 控制器支持导入的证书格式有 DER、PEM、PFX、PKCS12、 PKCS7。通常我们去 Public CA 申请了 SSL 证书,会给 crt、pfx、pem 格式 的证书。如果是 pfx 格式的证书即可直接导入,如果是 pem 格式的证书需要 将 pem 证书和 key 文件做合并操作后导入。如果是 crt 格式的证书需要使用工 具将 crt 格式证书转换成 pem 或者 pfx 格式证书。本文档介绍 pfx 和 pem 证 书的安装。

| ✓ DER  |                                        |
|--------|----------------------------------------|
| PEM    |                                        |
| PFX    | ~                                      |
| PKCS12 |                                        |
|        | ✓ DER<br>PEM<br>PFX<br>PKCS12<br>PKCS7 |

### 3.1. 导入 PFX 格式证书

#### 第1步:准备工作:

通常 pfx 格式的证书会提供 pfx 证书,和 pfx-password 两个文件。

|    | 4697665          | .pfx |
|----|------------------|------|
| A. | pfx-password.txt |      |

第2步:按照截图,找到Configuration -> System -> Certificates,

## 在 Import Certificates 选项卡中点击 "+"导入证书

| Managed Network > lab2 >                                        |   |                                                                        |                                  |                                                           |                 |             |                    |                    |      | Ŷ |
|-----------------------------------------------------------------|---|------------------------------------------------------------------------|----------------------------------|-----------------------------------------------------------|-----------------|-------------|--------------------|--------------------|------|---|
| Mobility Master Managed Network (2) Call Lab2 (2) Call Lab2-md1 | Q | Dashboard<br>Configuration<br>WLANs<br>Roles & Policies                | Gener                            | ral Admin Air<br>port Certificates<br>Import Certificates | Wave CPSec      | ertificates | SNMP I             | Logging Profiles I | More |   |
| 🖘 lab2-md2                                                      |   | Access rounds<br>AP Groups<br>Authentication<br>Services<br>Interfaces |                                  | master-ssh-pub-cert                                       | PublicCert      | master-     | ne<br>ish-pub-cert | -                  | No   |   |
|                                                                 |   | Controllers<br>System<br>Tasks<br>Redundancy<br>Maintenance            | > Exp<br>> CSF<br>> Rev<br>> Enr | oort Certificates                                         | Transport (EST) |             |                    |                    |      |   |

在弹出的对话框中,填写以下参数

- Certificate name: test-pfx-cert #<配置名称>
- Certificate filename: #选择 pfx 证书
- Optional passphrase: # 填写 pfx 对应的密码
- Retype passphrase: # 确认 pfx 对应的密码
- Certificate format: PFX # 选择证书格式为 PFX
- Certificate type: ServerCert # 选择证书类型为 ServerCert

|   | Import Certificates   |               |                     |            |         |  |
|---|-----------------------|---------------|---------------------|------------|---------|--|
|   | NAME                  | ТҮРЕ          | FILENAME            | REFERENCES | EXPIRED |  |
|   | master-ssh-pub-cert   | PublicCert    | master-ssh-pub-cert | -          | No      |  |
|   |                       |               |                     |            |         |  |
|   | +                     |               |                     |            |         |  |
| ľ | New Certificate       |               |                     |            |         |  |
|   | Certificate name:     | test-pfx-cert |                     |            |         |  |
|   | Certificate filename: | 4607005u      | Browse              |            |         |  |
|   | Optional passphrase:  |               |                     |            |         |  |
|   | Retype passphrase:    |               |                     |            |         |  |
|   | Certificate format:   | PFX 🗸         |                     |            |         |  |
|   | Certificate type:     | ServerCert    | ~                   |            |         |  |
|   |                       |               |                     |            |         |  |

## 3.2. 导入 PEM 格式证书

#### 第1步:准备工作:pem 格式证书,key 文件

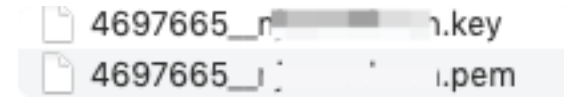

#### 第2步: 合并 key 文件和 pem 证书

有文本编辑器打开 pem 证书和 key 文件,复制 key 文件的所有内容,添加到 pem 证书的最后,另存为 xxx.pem

# 第3步:按照截图,找到 Configuration -> System -> Certificates, 在 Import Certificates 选项卡中点击 "+"导入证书

| CTUDO MOBILITY MASTE<br>Lab2-MM-1                          | CONTROLLERS         ACCESS POINTS         CLIENTS         ALERTS           ∅         2         0         0         0         0         ▲         1 |                                                                                                 |                         |                |              |                 | (?) admin ~ |
|------------------------------------------------------------|----------------------------------------------------------------------------------------------------|-------------------------------------------------------------------------------------------------|-------------------------|----------------|--------------|-----------------|-------------|
| Managed Network > lab2 > lab2                              | -md1                                                                                                    |                                                                                                 |                         |                |              |                 | ę           |
| Mobility Master       Managed Network (2)       Ibab 2 (2) | Dashboard<br>Configuration<br>WLANs<br>Roles & Policies                                                                                            | General Admin   Import Certificat  Import Certifi                                               | AirWave CPSe<br>ces     | c Certificates | SNMP Logging | Profiles More   |             |
| 🖘 lab2-md1                                                 | Access Points<br>AP Groups<br>Authentication<br>Services<br>Interfaces                                                                             | NAME<br>master-ssh-pub                                                                          | TYPE<br>cert PublicCert | FILENAME       | REFEREN      | NCES EXPIRED NO |             |
|                                                            | Controller<br>System<br>Tasks<br>Redundancy<br>Maintenance                                                                                         | New Certifica<br>Certificate n<br>Optional par<br>Retype pass<br>Certificate n<br>Certificate n | te ame:                 | Browse         |              |                 |             |
|                                                            |                                                                                                    | > Export Certificate                                                                            | 5                       |                |              |                 |             |

在弹出的对话框中,填写以下参数

- Certificate name: test-pem-cert #<配置名称>
  Certificate filename: # 选择 PEM 证书
- Optional passphrase: #空
- Retype passphrase: # 空
- Certificate format: PEM #选择证书格式为 PEM
- Certificate type: ServerCert # 选择证书类型为 ServerCert

| Import Certificates                                                                                                    |                                                                                                    |                                                            |                                                   |                             |        |
|----------------------------------------------------------------------------------------------------|----------------------------------------------------------------------------------------------------|------------------------------------------------------------|---------------------------------------------------|-----------------------------|--------|
| NAME                                                                                                    | ТҮРЕ                                                                                                    | FILENAME                                                   | REFERENCES                                        | EXPIRED                     |        |
| master-ssh-pub-cert                                                                                                    | PublicCert                                                                                                    | master-ssh-pub-cert                                        |                                                   | No                          |        |
| test_pfx_cert                                                                                                    | ServerCert                                                                                                    | 4697665_njmu.edu.cn.ptx                                    | <                                                 | No                          |        |
|                                                                                                    |                                                                                                    |                                                            |                                                   |                             |        |
| +                                                                                                    |                                                                                                    |                                                            |                                                   |                             |        |
| New Certificate                                                                                                    |                                                                                                    |                                                            |                                                   |                             |        |
| Cartificata namai                                                                                                    |                                                                                                    |                                                            |                                                   |                             |        |
| Certificate name:                                                                                                    | test_pem_cert                                                                                                    |                                                            |                                                   |                             |        |
| Certificate filename:                                                                                                    | pem_&_key.pem                                                                                                    | Browse                                                     |                                                   |                             |        |
| Optional passphrase:                                                                                                    |                                                                                                    |                                                            |                                                   |                             |        |
| Retype passphrase:                                                                                                    |                                                                                                    |                                                            |                                                   |                             |        |
| Certificate format:                                                                                                    | PEM 🗸                                                                                                    |                                                            |                                                   |                             |        |
| Certificate type:                                                                                                    | SonvorCort                                                                                                    | ~                                                          |                                                   |                             |        |
|                                                                                                    |                                                                                                    |                                                            |                                                   |                             |        |
| port Certificates<br>neral Admin AirV                                                                                                    | Vave CPSec Cer                                                                                                    | rtificates SNMP                                            | Logging Profiles                                  | More                        | Cancel |
| port Certificates<br>neral Admin AirV<br><b>mport Certificates</b>                                                                                                    | Vave CPSec <b>Cer</b>                                                                                                  | rtificates SNMP                                            | Logging Profiles                                  | More                        | Cancel |
| port Certificates<br>neral Admin Airv<br>mport Certificates                                                                                                    | Vave CPSec <b>Cer</b>                                                                                                  | rtificates SNMP                                            | Logging Profiles                                  | More                        | Cancel |
| port Certificates Peral Admin AirV  mport Certificates  Import Certificates NAME  mathematics of mile ord                                                                                                    | Vave CPSec Cer                                                                                                    | rtificates SNMP                                            | Logging Profiles                                  | More<br>EXPIRED             | Cancel |
| port Certificates<br>meral Admin AirV<br>mport Certificates<br>Import Certificates<br>NAME<br>master-ssh-pub-cert<br>test.pfx.cert                                                                                                    | Vave CPSec Cer<br>TYPE<br>PublicCert<br>ServerCert                                                                     | rtificates SNMP<br>FILENAME<br>master-ssh-pub-cert<br>n.pf | Logging Profiles<br>REFERENCES<br><br>X           | More<br>EXPIRED<br>No       | Cancel |
| port Certificates eral Admin Airv mport Certificates  Import Certificates  NAME master-ssh-pub-cert test_pfx_cert                                                                                                    | Vave CPSec Cer<br>TYPE PublicCert<br>ServerCert                                                                        | rtificates SNMP                                            | Logging Profiles<br>REFERENCES<br><br>X           | More<br>EXPIRED<br>No<br>No | Cancel |
| port Certificates<br>heral Admin AirV<br>mport Certificates<br>Import Certificates<br>NAME<br>master-ssh-pub-cert<br>test_pfx_cert                                                                                                    | Vave CPSec Cer<br>TYPE<br>PublicCert<br>ServerCert                                                                     | rtificates SNMP                                            | Logging Profiles<br>REFERENCES<br><br>X           | More<br>EXPIRED<br>No<br>No | Cancel |
| port Certificates<br>heral Admin AirV<br>mport Certificates<br>MAME<br>master-ssh-pub-cert<br>test_pfx_cert<br>+                                                                                                    | Vave CPSec Cer<br>TYPE<br>PublicCert<br>ServerCert                                                                     | rtificates SNMP                                            | Logging Profiles<br>REFERENCES<br><br>X           | More<br>EXPIRED<br>No<br>No | Cancel |
| port Certificates eral Admin AirV mport Certificates Import Certificates NAME master-ssh-pub-cert test_pfx_cert + New Certificate                                                                                                    | Vave CPSec Cer<br>TYPE<br>PublicCert<br>ServerCert                                                                     | rtificates SNMP<br>FILENAME<br>master-ssh-pub-cert<br>n.pf | Logging Profiles<br>REFERENCES<br>- X -           | More<br>EXPIRED<br>No<br>No | Cancel |
| port Certificates eral Admin AirV mport Certificates          Import Certificates         NAME         master-ssh-pub-cert         test_pfx_cert         +         New Certificate         Certificate name:                                                                                                    | Vave CPSec Cer<br>TYPE PublicCert<br>ServerCert test_pem_cert                                                          | rtificates SNMP                                            | Logging Profiles          REFERENCES            x | More<br>EXPIRED<br>No<br>No | Cancel |
| port Certificates                                                                                                    | Vave CPSec Cer<br>TYPE PublicCert<br>ServerCert<br>test_pem_cert<br>pem_key.pem                                        | rtificates SNMP                                            | Logging Profiles<br>REFERENCES<br><br>X           | More<br>EXPIRED<br>No<br>No | Cancel |
| port Certificates  eral Admin AirV  mport Certificates  Import Certificates  NAME  master-ssh-pub-cert test_pfx_cert   New Certificate  Certificate name: Certificate name: Certificate filename: Optional passphrase                                                                                                    | Vave CPSec Cer<br>TYPE PublicCert ServerCert<br>test_pem_cert pem_key.pem test                                         | rtificates SNMP                                            | Logging Profiles<br>REFERENCES<br>- X -           | More<br>EXPIRED<br>No<br>No | Cancel |
| port Certificates  Terral Admin AirV  Toport Certificates  TMME  Taster-ssh-pub-cert  test_pfx_cert   NAME  Certificate  Certificate name: Certificate filename: Optional passphrase Retype passphrase                                                                                                    | Vave CPSec Cer<br>TYPE<br>PublicCert<br>ServerCert<br>test_pem_cert<br>pem_key.pem                                     | rtificates SNMP                                            | Logging Profiles<br>REFERENCES<br><br>X -         | More EXPIRED No No          | Cancel |
| port Certificates eral Admin AirV mport Certificates  Import Certificates NAME master-ssh-pub-cert test_pfx_cert   New Certificate Certificate name: Certificate filename: Optional passphrase: Retype passphrase: Certificate formation                                                                                                    | Vave CPSec Cer<br>TYPE<br>PublicCert<br>ServerCert<br>test_pem_cert<br>pem_key.pem                                     | rtificates SNMP                                            | Logging Profiles<br>REFERENCES<br><br>X           | More<br>EXPIRED<br>No<br>No | Cancel |
| port Certificates  Admin AirV  TOPORT Certificates  MAME  Taster-ssh-pub-cert  test_pfx_cert  Certificate name: Certificate name: Certificate name: Certificate name: Certificate filename: Certificate filename: Certificate filename: Certificate format: Certificate format: Certificate fo | Vave CPSec Cer<br>TYPE PublicCert<br>ServerCert<br>test_pem_cert<br>pem_key.pem<br>:                                   | rtificates SNMP                                            | Logging Profiles<br>REFERENCES<br>X               | More<br>EXPIRED<br>No<br>No | Cancel |
| port Certificates  Admin AirV  mport Certificates  Import Certificates  NAME  master-ssh-pub-cert test_pfx_cert   New Certificate  Certificate name: Certificate name: Certificate filename: Certificate filename: Certificate filename: Certificate format: Certificate format: Certificate type:                                                                                                    | Vave CPSec Cer<br>TVPE PublicCert ServerCert<br>test_pem_cert<br>pem_key.pem<br>ServerCert<br>ServerCert<br>ServerCert | rtificates SNMP                                            | Loging Profiles<br>REFERENCES<br>X                | More EXPIRED No No          | Cancel |

## 3.3. 导入 Cert 格式证书

需要将 cert 格式证书转换成 pem 或者 pfx 格式证书

## 4. 证书调用

按照截图,找到 Configuration -> System -> More,在 General 选项卡中点 击 Server Certificate 下拉选项,选择导入的证书配置文件。

| Managed Network > lab2 > |        |                                                |                    |                    |             |         |
|--------------------------|--------|------------------------------------------------|--------------------|--------------------|-------------|---------|
|                          |        | General Admin AirWave                          | CPSec Certificates | SNMP Logging Pr    | ofiles More |         |
|                          |        |                                                |                    |                    |             | 1       |
| 🗁 Managed Network (2)    |        | <ul> <li>Spanning Tree</li> </ul>              |                    |                    |             |         |
| 🗁 lab2 (2                |        | > LACP                                         |                    |                    |             |         |
|                          |        | Capacity Threshold                             |                    |                    |             |         |
|                          |        | Dhane Home                                     |                    |                    |             |         |
|                          |        | Phone Home                                     |                    |                    |             |         |
|                          |        | <ul> <li>General</li> </ul>                    |                    |                    |             |         |
|                          |        | CAPTIVE PORTAL CERTIFICAT                      | E                  |                    |             |         |
|                          |        | <ul> <li>Server certificate: test_p</li> </ul> | ix_cert ♥          |                    |             |         |
|                          | System | IDP SERVER CERTIFICATE                         |                    |                    |             |         |
|                          | Tasks  | Server certificate: defaul                     | t 🗸                |                    |             |         |
|                          |        | CONFIGURE SSL/TLS PROTO                        | COL                |                    |             |         |
|                          |        | SSL protocol: 🛛 🗹 TLS                          | v1 🔽 TLSv1.1 🔽 T   | TLSv1.2            |             |         |
|                          |        | MON Receivers                                  |                    |                    |             |         |
|                          |        | TRANSPORT TYPE                                 | SERVER IP          | PROFILE            | SECURE      |         |
|                          |        | udp                                            | master             | default-controller |             |         |
|                          |        |                                                |                    |                    |             |         |
|                          |        |                                                |                    |                    |             |         |
|                          |        | +                                              |                    |                    |             |         |
|                          |        |                                                |                    |                    |             | Cancel  |
|                          |        |                                                |                    |                    |             | oublint |

## 5. 改造 portal 服务器 form 表单

这里要分上传到证书是通配符证书还是单域名证书。

> 如果是通配符证书 (例如:上传的通配符证书的域名是\*. example.com), 那么控制器在

上传了证书以后的域名将会变成 captiveportal-login.example.com。

> 如果上传的是单域名证书 (例如:上传的证书的域名是 md.example.com), 那么控制器 在上传了证书以后的域名将会变成 md.example.com。

## 5.1. ClearPass

这里默认是 securelogin.arubanetworks.com, 需要更改成 captiveportal-

login.example.com

| <u>主页</u> » 配置 » 页面: | » Web 登录                                                                                                    |
|----------------------|----------------------------------------------------------------------------------------------------|
| Web Login (          | new)                                                                                                    |
| 使用此表单来创建一            | 个新的RADIUS网络登录。                                                                                                    |
|                      | Web Login Editor                                                                                                    |
| * 名字:                | login<br>键入网页登陆页面名称                                                                                                    |
| 页面名称:                | <mark>login</mark><br>输入此Web登录页的名称.<br>该网站的登录将可从 "page_name.php"                                                                                                    |
| 描述:                  | ● 关于网页登陆的注释和描述.                                                                                                    |
| * 供应商设置:             | Aruba Networks     ▼       选择一个预定义组设置符合标准网络配置。                                                                                                    |
| Login Method:        | Controller-initiated — Guest browser performs HTTP form submit<br>Select how the user's network login will be handled.<br>Server-initiated logins require the user's MAC address to be available, usually from the captive portal redirection process.                                                                   |
| * 地址:                | [captiveportal-login.example.com<br>在此输入供应商产品的IP地址或者主机名。                                                                                                    |
| 安全登录:                | 【使用供应商默认值 ── > > > > > > > > > > > > > > > > > >                                                                                                    |
| Dynamic Address:     | The controller will send the IP to submit credentials<br>In multi-controller deployments, it is often required to post credentials to different addresses made available as part of the original redirection.<br>The address above will be used whenever the parameter is not available or fails the requirements below. |

## 5.2. 第三方 portal

默认情况下,第三方 portal 服务器通过 http/https post 方式和 Aruba 控制器对接时。Form 表单的格式如下:

```
<form method="post" action="securelogin.arubanetworks.com/cgi-
bin/login">
Username:<input type="text" name="user">
Password:<input type="password" name="password">
<input type="submit" value="login">
</form>
```

在证书上传完成以后,需要将 form 表单 http/https post action 改成

captiveportal-login.example.com/ cgi-bin/login

```
<form method="post" action="captiveportal-login.example.com/cgi-</pre>
```

bin/login">

```
Username:<input type="text" name="user">
```

```
Password:<input type="password" name="password">
```

```
<input type="submit" value="login">
```

</form>

## 6. 测试:

连接 portal 认证 ssid, 输入用户密码点击登录。认证成功可以看到如下截图。

表示 SSL 证书上传成功。

← → C (a) captiveportal-login \_\_\_\_\_n/cgi-bin/login

#### Authentication successful

In 10 seconds you will be automatically redirected to http://www.gstatic.com/generate\_204.

Click <u>here</u> to go there directly.

Press control-d to bookmark this page.

logout